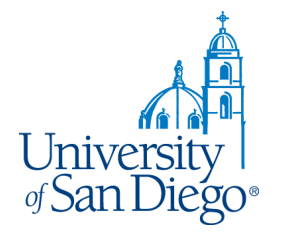

# **University Copy**

#### How to Use the Digital Storefront for USD Faculty and Staff

10-12-18

#### Index

| Sign-On                 | 3 | <b>Business Card Ordering</b> | 21            |
|-------------------------|---|-------------------------------|---------------|
| Update Profile          | 4 | Choose: Browse                |               |
| Edit Information        | 5 | Add to Cart                   |               |
|                         |   | Create Order                  |               |
| Copy Job Ordering       | 6 | Preview/Make Changes          |               |
| Choose Item             |   | Add to Cart                   |               |
| Upload Your File        |   |                               |               |
| Choose File Location    |   | Checkout                      | 27            |
| Choose File             |   | Delivery Location             |               |
| Complete Upload         |   | Billing                       |               |
| Job Title               |   | Complete the Order            |               |
| Choose Paper            |   | Order Confirmation            |               |
| Specify Options         |   |                               |               |
| More Options            |   | Order History                 | 32            |
| Preview Price Breakdown |   |                               | \$            |
| Special Instructions    |   | Contact Us                    | 33            |
| Add Blank Pages         |   |                               |               |
| Preview Options         |   |                               | University    |
| Add to Cart             |   |                               | of San Diego® |

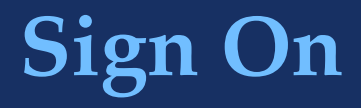

#### How to Sign On:

- Click on "Single Sign-On" option at the login screen
- Use your University of San Diego Login Credentials

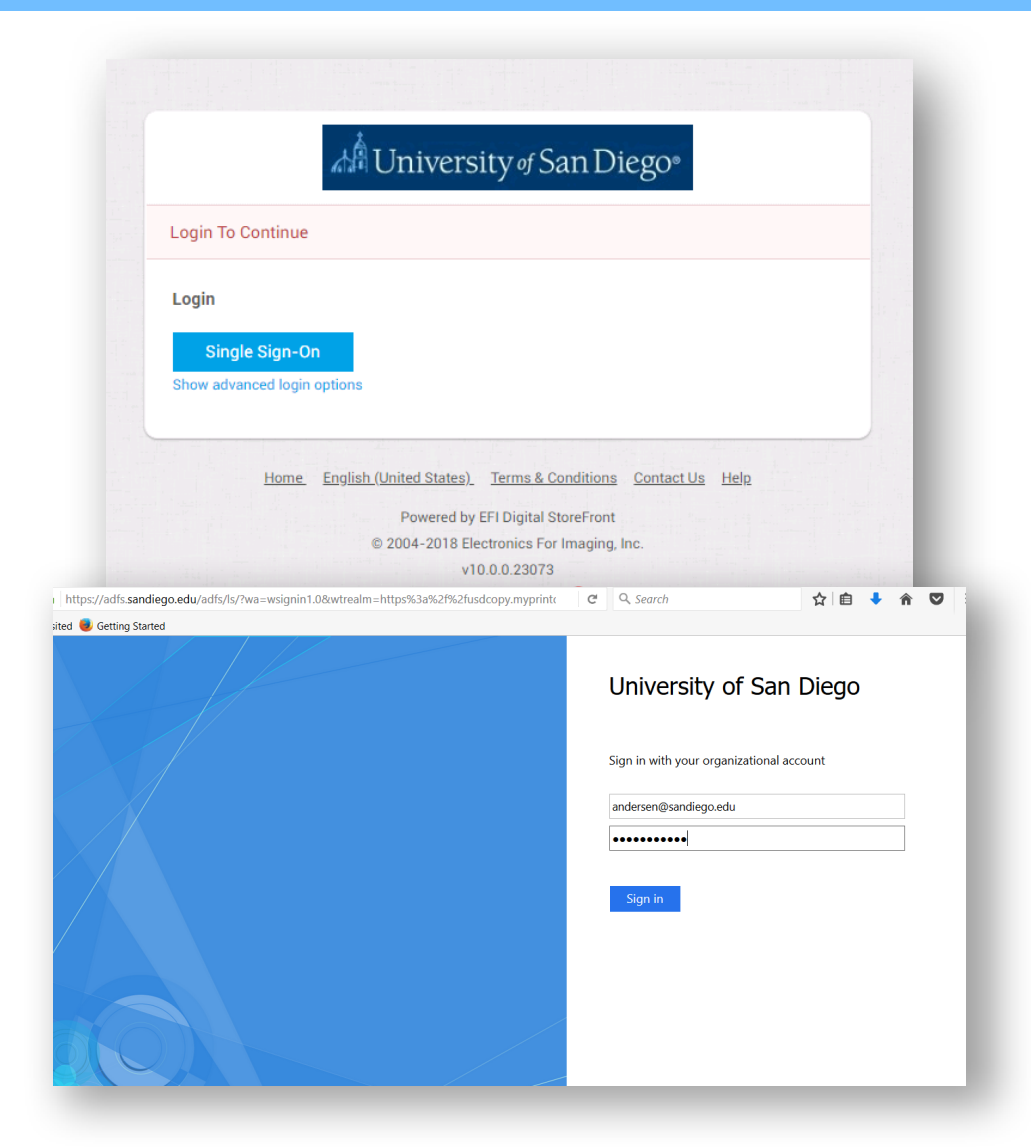

# **Update Profile**

#### Before ordering please set up your user profile information

 To access your profile information hover over your username and select "My Profile" from the dropdown

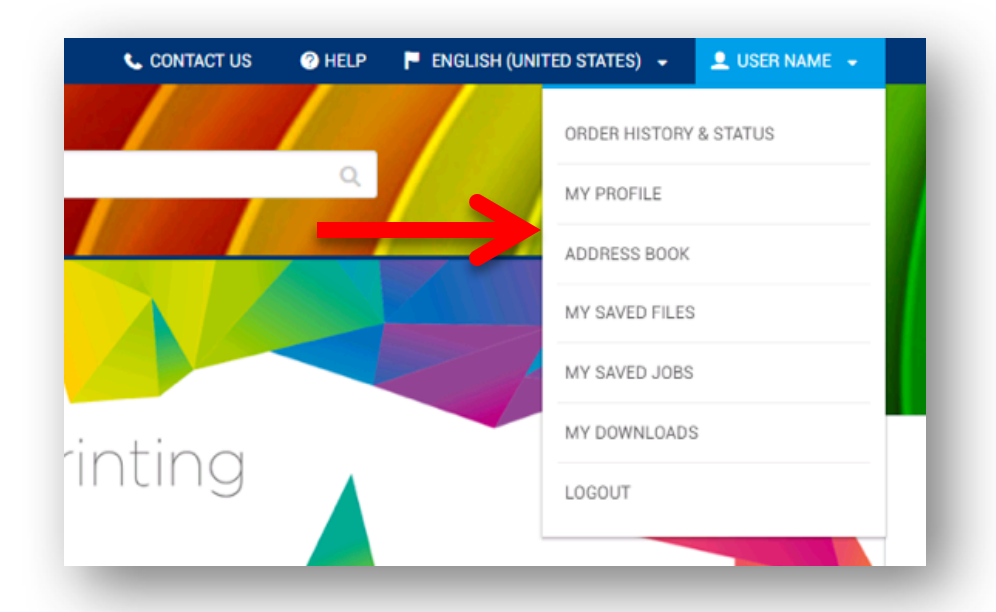

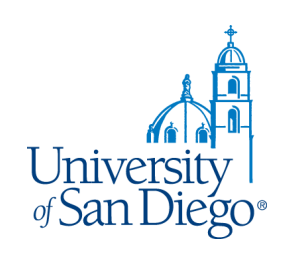

### **Edit Information**

#### How to Edit Your Information

- Select "Edit Profile"
- Update all fields including Name, Phone, Address, Email, Department, etc.

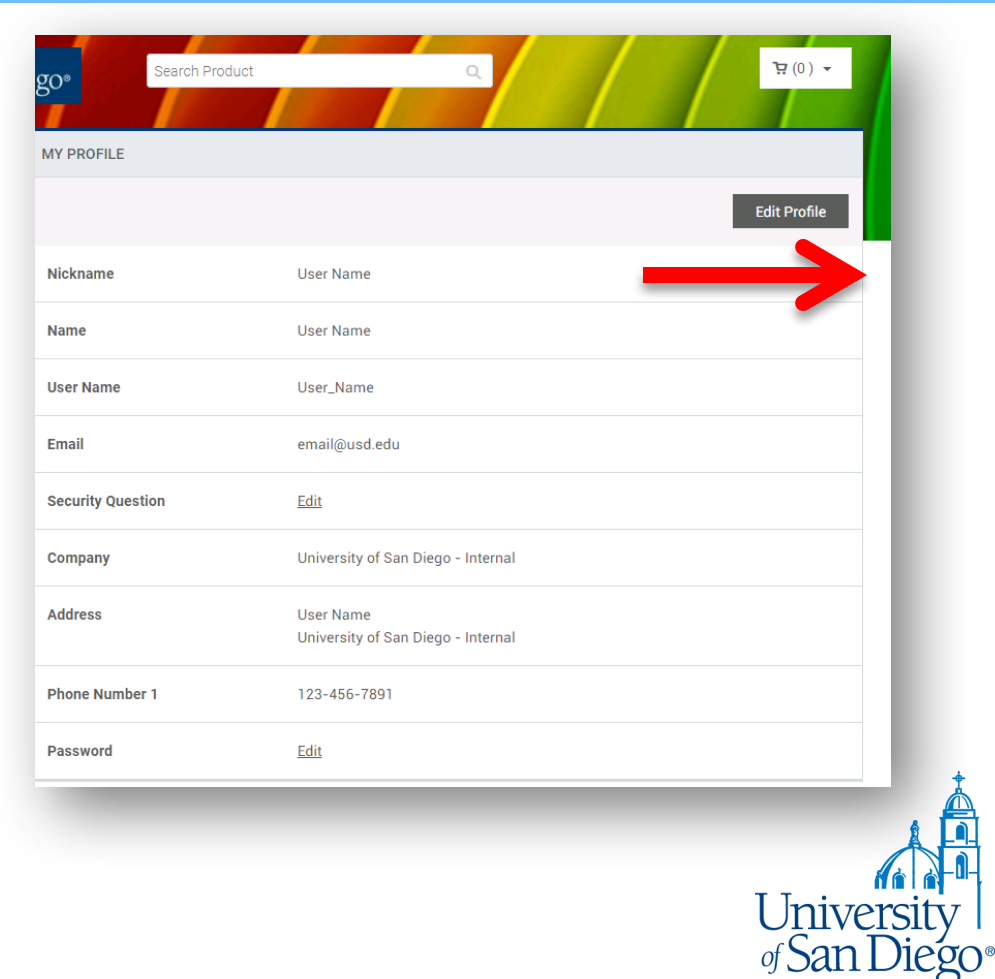

# **Copy Job Ordering**

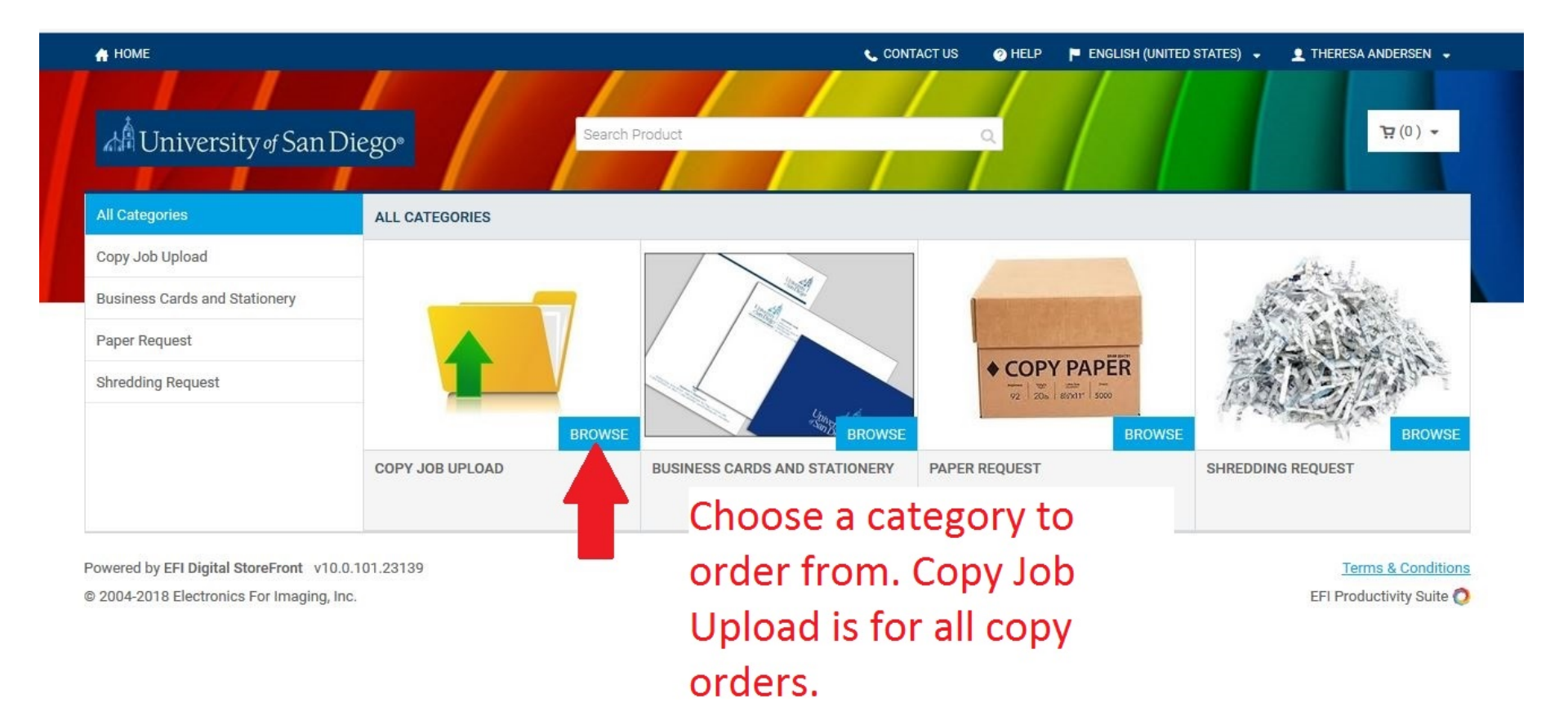

## **Copy Job Ordering: Choose Item**

| Most Visited 🥑 Getting Started |                                     |                                                                |                                 |  |
|--------------------------------|-------------------------------------|----------------------------------------------------------------|---------------------------------|--|
|                                |                                     |                                                                |                                 |  |
|                                | IN THIS CATEGORY:                   |                                                                | :                               |  |
|                                |                                     | ADD TO CART                                                    | ADD TO CART                     |  |
| Add to Cart                    | STANDARD COPY HORIZONTAL H.<br>2 UP | ALF PAGE FLYER 5.5X8.5 PORTRAIT HALF PAGE FLYER 5.5X8.5<br>2UP | QUARTER PAGE FLYER 4.25" X 5.5" |  |
|                                |                                     | eqal                                                           | Ledger                          |  |

## **Copy Job Ordering: Upload Your File**

| Standard Copy                                  |                  |            | Q Review My | Job 🕜 Help | × Close     |
|------------------------------------------------|------------------|------------|-------------|------------|-------------|
| Files Add Files U                              | pload files here | 8.5 Inches |             |            |             |
| * Job Name 🛛                                   |                  |            |             |            |             |
| * Quantity * Pages                             |                  |            |             |            |             |
| Job Specifications                             |                  |            |             |            |             |
| Print In Color/Sides                           |                  |            |             |            |             |
| Media(Copy Bond 20#)                           |                  | 11 Jack    |             |            |             |
| A Orientation D<br>Portrait                    |                  |            |             |            |             |
| Cutting D                                      |                  |            |             |            |             |
| Shrink Wrap D                                  |                  |            |             |            |             |
| 12 <sup>3</sup> Collate D<br>Collate into Sets |                  |            |             |            |             |
| Camination D                                   |                  |            |             |            |             |
| Staple D                                       |                  |            |             |            |             |
| Fold ▷                                         |                  |            | Page 1      |            |             |
| Drill Drill                                    |                  |            |             | Q. Q.      | <b>69%</b>  |
| ✓ ○ Special Instructions Unit Price \$0.59 To  | tal Price \$0.59 |            |             | Save 4     | add to Cart |

# **Copy Job Ordering: Choose File Location**

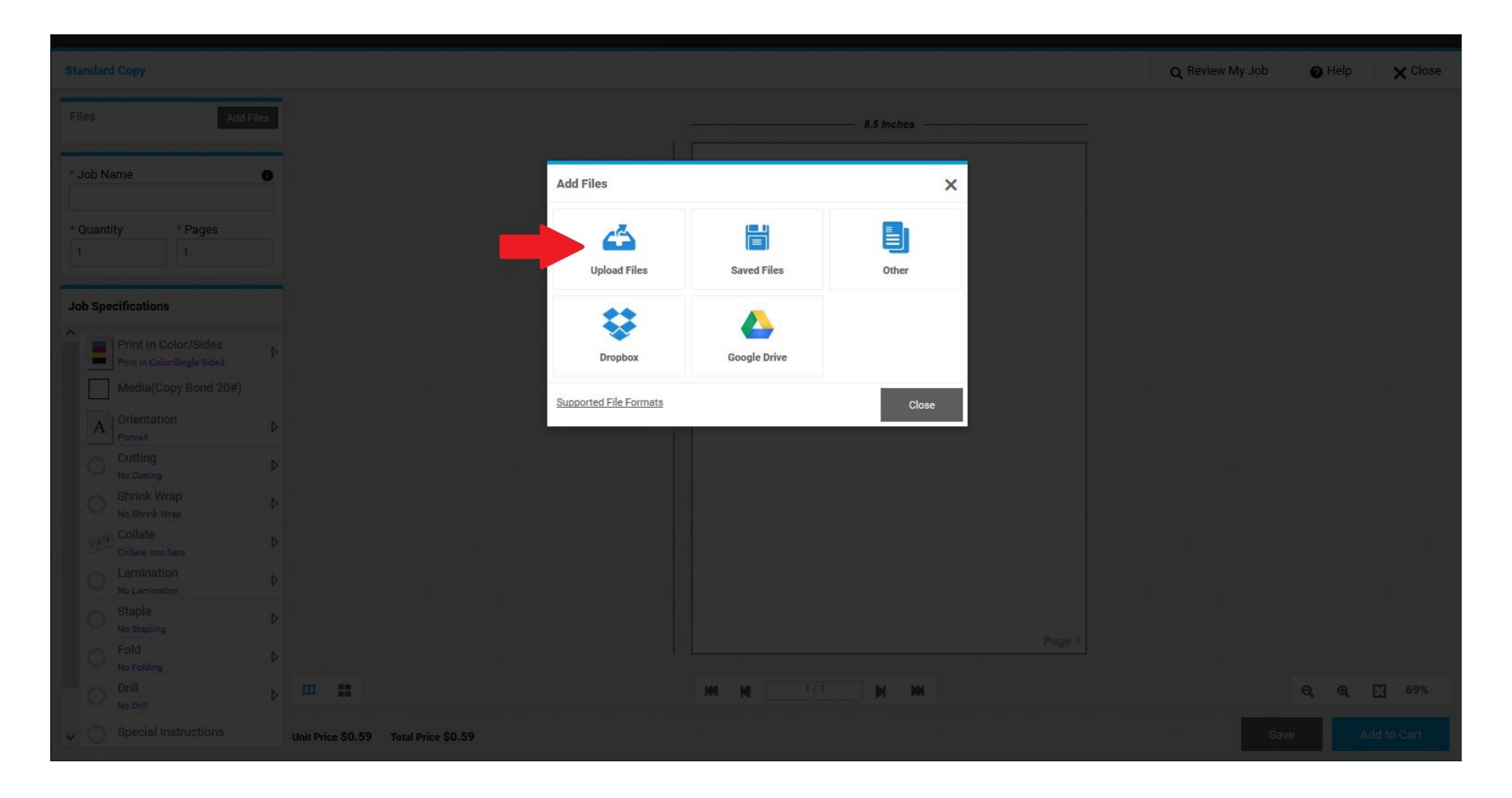

## **Copy Job Ordering: Choose File**

10

| File Upload                                                        |                                          |                   |                    |           |           | ×     |
|--------------------------------------------------------------------|------------------------------------------|-------------------|--------------------|-----------|-----------|-------|
| $\rightarrow$ $\checkmark$ $\uparrow$ $\square$ $\Rightarrow$ This | PC > Desktop                             |                   |                    | V ひ Searc | h Desktop | ٩     |
| rganize • New folder                                               |                                          |                   |                    |           |           |       |
| DSF instructions                                                   | Name                                     | Date modified     | Туре               | Size      |           | ^     |
| 📒 office depot onli                                                |                                          | a sa al           | JPG File           | 477 KB    |           |       |
| This PC                                                            | Les Choose your file                     | and               | Adobe Acrobat D    | 599 KB    |           |       |
| - Deskton                                                          | "ghe"open"                               |                   | Adobe Acrobat D    | 200 KB    |           |       |
|                                                                    |                                          |                   | Adobe Acrobat D    | 485 KB    |           |       |
| Documents                                                          | pici                                     |                   | Microsoft Word D   | 102 KB    |           |       |
| Downloads                                                          | xiii 15-                                 |                   | Microsoft Excel W  | 23 KB     |           |       |
| Music                                                              | 🖻 cal_                                   |                   | JPG File           | 1,020 KB  |           |       |
| E Pictures                                                         | OFFICE DEPOT cash ers_office_deposit2-1  | 6/1/2018 10:50 AM | Microsoft Excel 97 | 371 KB    |           |       |
| E Videos                                                           | Business Plan Proposal Refresh at USD.do | 5/22/2018 9:15 AM | Microsoft Word D   | 26 KB     |           |       |
| 💺 Local Disk (C:)                                                  | 4.6.18.POETS Pointers FY17-18.xlsx       | 4/6/2018 3:26 PM  | Microsoft Excel W  | 1,396 KB  |           |       |
| 🥪 andersen (\\heli>                                                | Kroc-School-Vertical.zip                 | 4/5/2018 9:33 AM  | Compressed (zipp   | 2,144 KB  |           |       |
| PrintShop (\\Sole                                                  | 😤 Studentjobcard2.pd                     | 3/15/2018 1:03 PM | Adobe Acrobat D    | 427 KB    |           |       |
| <b>A</b>                                                           | 2016-2017 Fiscal busiliess cards.xlsx    | 3/13/2018 3:24 PM | Microsoft Excel W  | 12 KB     |           |       |
| Network                                                            | 🔁 12 Page TEST.pdf                       | 2/22/2018 10:33 A | Adobe Acrobat D    | 304 KB    |           |       |
| ~                                                                  | half page booklet individual pages.docx  | 2/16/2018 7:59 AM | Microsoft Word D   | 12 KB     |           | ~     |
| File name                                                          | : 12 Page TEST.pdf                       |                   |                    | ~ All Fi  | les (*.*) | ~     |
|                                                                    |                                          |                   | 82 <u>9-</u>       |           | 0000      | ancol |
|                                                                    |                                          |                   |                    |           | Open      | ancer |
| Shrink Wrat                                                        |                                          |                   |                    |           |           |       |
|                                                                    |                                          |                   |                    |           |           |       |
|                                                                    | D                                        |                   |                    |           |           |       |
|                                                                    |                                          |                   |                    |           |           |       |
|                                                                    |                                          |                   |                    |           |           |       |

# **Copy Job Ordering: Complete Upload**

|            |          |          |   |                                  |                  |             |                  |          |      | Q Review My Job | 🕜 Help       | X Close |
|------------|----------|----------|---|----------------------------------|------------------|-------------|------------------|----------|------|-----------------|--------------|---------|
|            |          | Add File |   |                                  |                  |             |                  | 5 Inches |      |                 |              |         |
|            |          |          |   |                                  |                  |             |                  |          |      |                 |              |         |
|            | Name     |          | 0 |                                  | Upload Files     |             |                  |          | ×    |                 |              |         |
|            | ntity    | * Pages  |   |                                  | 12 Page TEST.pdf |             |                  |          |      |                 |              |         |
|            |          |          |   |                                  | 303.71 KB        | uccessfully | Save To My Files | 12       | *    |                 |              |         |
| Job S      | pecifica | itions   |   |                                  | ·····            |             | ~~~~~            |          |      |                 |              |         |
| 1          | Print    |          |   |                                  |                  |             |                  |          | п    |                 |              |         |
|            | Med      |          |   |                                  |                  |             |                  |          | λĻ   |                 |              |         |
|            | Orier    |          |   |                                  |                  |             |                  |          | V    |                 |              |         |
|            |          |          |   |                                  | Add More Files   |             |                  | Cancel   | Done |                 |              |         |
|            |          |          |   |                                  |                  |             |                  |          |      |                 |              |         |
|            |          |          |   |                                  |                  |             |                  |          |      |                 |              |         |
|            |          |          |   |                                  |                  |             |                  |          |      |                 |              |         |
|            |          |          |   |                                  |                  |             |                  |          |      |                 |              |         |
|            |          |          |   |                                  |                  |             |                  |          |      |                 |              |         |
|            |          |          |   |                                  |                  | M           |                  | M M      |      |                 | <b>Q Q</b> E | 69%     |
| <b>~</b> C |          |          |   | Unit Price \$0.59 Total Price \$ | 0.59             |             |                  |          |      |                 |              |         |

# **Copy Job Ordering: Job Title**

| Standard Copy                                           | <b>Q</b> Review My Job | 🕜 Help | × Close    |
|---------------------------------------------------------|------------------------|--------|------------|
| Files Add Files                                         |                        | 7      |            |
| 12 Page TEST.pdf                                        |                        |        |            |
| *Job Name                                               | /                      |        |            |
| out all the items on the                                | 300.                   |        |            |
| <sup>*</sup> Quantity <sup>*</sup> Pages left hand side | POS                    |        |            |
| PRISM360 POS User                                       | Manual                 |        |            |
| Job Specifications Training Division                    |                        |        |            |
| Print In Color/Sides                                    |                        |        |            |
| Media(Copy Bond 20#)                                    |                        |        |            |
| A Orientation<br>Portrait                               |                        |        |            |
| Cutting D                                               |                        |        |            |
| O Shrink Wrap ▷ No Shrink Wrap                          |                        |        |            |
| Collate Collate Into Sets                               |                        |        |            |
| C Lamination<br>No Lamination ▷                         |                        |        |            |
| O Staple ▷                                              | 1 of 161               |        |            |
| Fold                                                    |                        | ΘΘ     | D 73%      |
| O Drill Drill                                           |                        | ~ ~    |            |
| V Unit Price \$4.68 Total Price \$4.68                  | Sa                     | /e A   | dd to Cart |

## **Copy Job Ordering: Choose Paper**

|                                                                                                    |                                                                                                    | Q Review My Job | 🕜 Help | X Close |
|----------------------------------------------------------------------------------------------------|----------------------------------------------------------------------------------------------------|-----------------|--------|---------|
| Choose your<br>Choose your<br>paper stock.<br>Notice the box on<br>the bottom is<br>defaulted to "fit<br>to page", | Media ×<br>Neight Bond (20 pound)/ 75 gsm ✓<br>Copy Bond 20# Ivory<br>Copy Bond 20# Orchid<br>Copy Bond 20# Pink<br>Copy Bond 20# Pink<br>Copy Bond 20# Salmon<br>Copy Bond 20# Salmon | 360.<br>Pos     |        |         |
| not want your file<br>scaled to fit the                                                                            | Copy Bond 20# Yellow Customer Provided Stock Fit content to paper - scale content up or down (use when file and page are different sizes) Cancel OK                                    |                 |        |         |
| Sheets size.                                                                                                    | n 🦉 i Nêêbo                                                                                                    |                 |        |         |
| No folding<br>Drill<br>3 Holes on left side<br>Unit Price \$0.95 Total Price \$95.0                                | NN N 17.12 N NN                                                                                                    |                 | e e E  |         |

# **Copy Job Ordering: Specify Options**

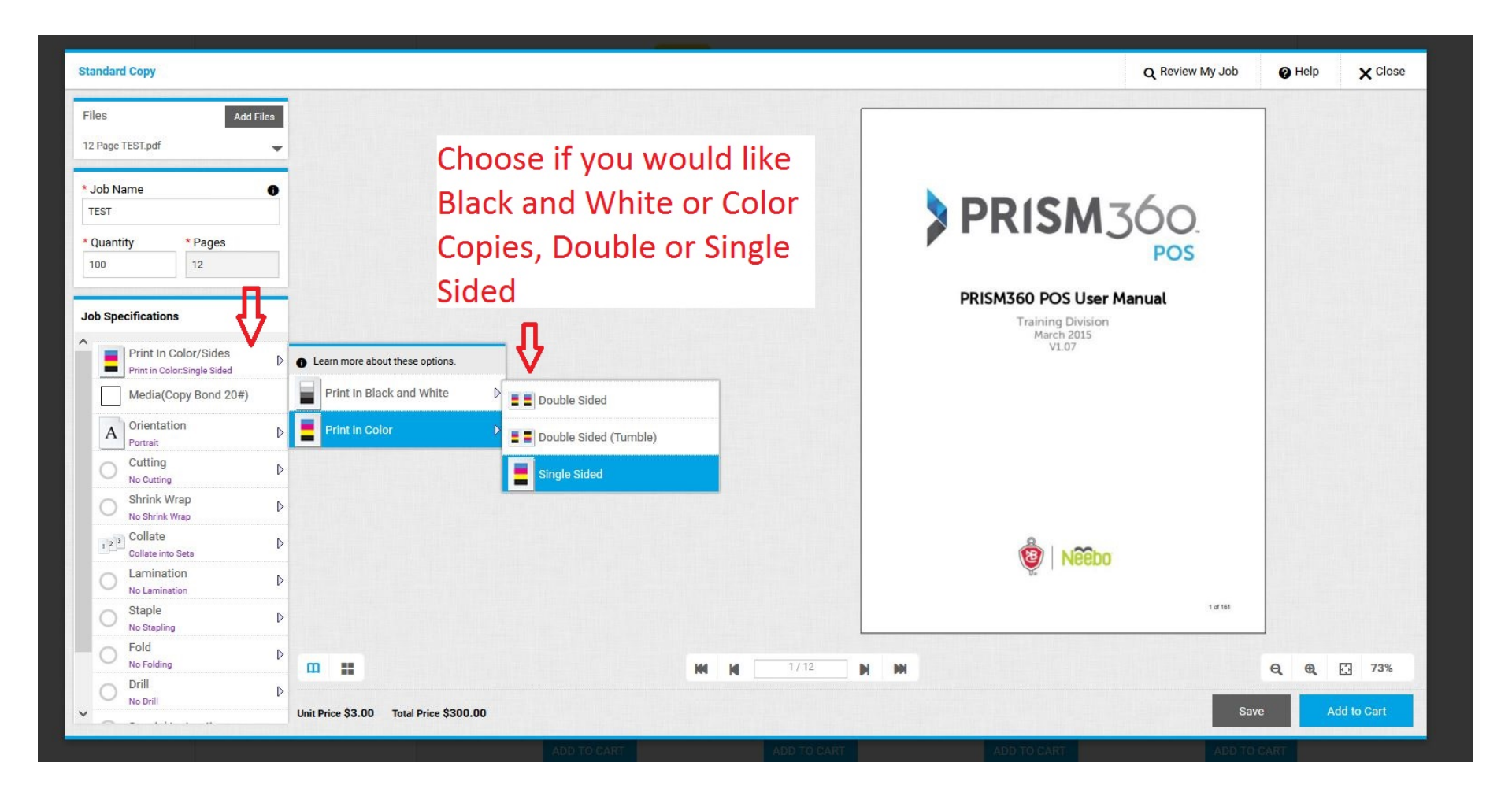

## **Copy Job Ordering: More Options**

| Standard Copy                                                                                                    |                                                                                 | Q Review My Job                                                            | Help X Close |
|----------------------------------------------------------------------------------------------------|---------------------------------------------------------------------------------|----------------------------------------------------------------------------|--------------|
| Files Add Files 12 Page TEST.pdf  Job Name  TEST  Quantity Pages 100 12  Job Specifications  Media(Copy Bond 2U# B  Orientation Portrait | Choose if you would like<br>Staples, Lamination,<br>Folding, etc.               | PRISM360 POS User Manual<br>PRISM360 POS User Manual<br>March 2015<br>VL07 |              |
| Cutting D<br>No Cutting D<br>Shrink Wrap D<br>Collate into Sets D<br>Lamination D<br>No Lamination D<br>No Staple D<br>No Stapling D     | Learn more about these options.      No Stapling      More about these options. | Sector Needo                                                               |              |
| Drill Drill Decision Special Instructions                                                                                                | 2 Staples Left Side Upper Left (slant)                                          | 1/12 M                                                                     | Q. Q. 🖸 73%  |

#### **Copy Job Ordering: Preview Price Breakdown**

| Standard Copy                               |                                       |                             |     | Q Review My Job                                      | 🕜 Help                | × Close    |
|---------------------------------------------|---------------------------------------|-----------------------------|-----|------------------------------------------------------|-----------------------|------------|
| Files Add Files 12 Page TEST.pdf            |                                       |                             | 1   |                                                      |                       |            |
| Job Name      TEST      Ouentity            | At any time                           | you can                     | •   | PRISM 360                                            |                       |            |
| Job Specifications                          | hover over<br>and review              | the Total Price<br>the cost |     | POS<br>PRISM360 POS User Manual<br>Training Division |                       |            |
| A Orientation<br>Portrait<br>Cutting        | breakdown                             |                             | •   | March 2015<br>V1.07                                  |                       |            |
| No Cutting<br>Shrink Wrap<br>No Shrink Wrap |                                       | •                           |     |                                                      |                       |            |
| Collate Collate                             | Learn more about these options.       |                             |     |                                                      |                       |            |
| C Lamination                                | No Drill<br>Not shown in preview      |                             |     |                                                      |                       |            |
| Staple<br>Upper Left (slant)                | 3 Holes across top                    |                             | •   | 🕲   Nêêbo                                            |                       |            |
| Fold No Folding                             | 3 Holes on left side                  |                             |     | t of 161                                             |                       |            |
| Drill<br>3 Holes on left side               |                                       |                             |     |                                                      |                       |            |
| Special Instructions                        |                                       | <b>M N</b> 1/12             | N N |                                                      | <b>e</b> , <b>e</b> , | 73%        |
| ✓ Blank Pages                               | Unit Price \$0.95 Total Price \$95.00 |                             |     | Sa                                                   | ve Ad                 | id to Cart |

# **Copy Job Ordering: Special Instructions**

|                                                                                                    |                           | QR                                                                 | eview My Job 🛛 🛛 He | p X Close |
|----------------------------------------------------------------------------------------------------|---------------------------|--------------------------------------------------------------------|---------------------|-----------|
| Files Add Files 12 Page TEST.pdf                                                                                                    | 4                         |                                                                    |                     |           |
| <ul> <li>Job Name</li> <li>Quantity</li> <li>Quantity</li> <li>Write any Special<br/>Instructions then click</li> <li>Job Specification<br/>okay.</li> <li>Orientation<br/>Notice: some "special<br/>instructions" may require<br/>Shrink W<br/>to Shrink W<br/>to Shrink W<br/>to Shrink W<br/>to Shrink W<br/>to Shrink W<br/>to Shrink W<br/>to Shrink W</li> </ul> | Special Instructions here | *<br>*<br>*<br>*<br>*<br>*<br>*<br>*<br>*<br>*<br>*<br>*<br>*<br>* | O.<br>os            |           |
|                                                                                                    |                           |                                                                    |                     |           |
| O Special Instructions                                                                                                    | NI N 1732 N               |                                                                    | e e                 | 73%       |
| Vinit Price \$0.95 Total Price \$95.00                                                                                                    |                           |                                                                    |                     |           |

# **Copy Job Ordering: Add Blank Pages**

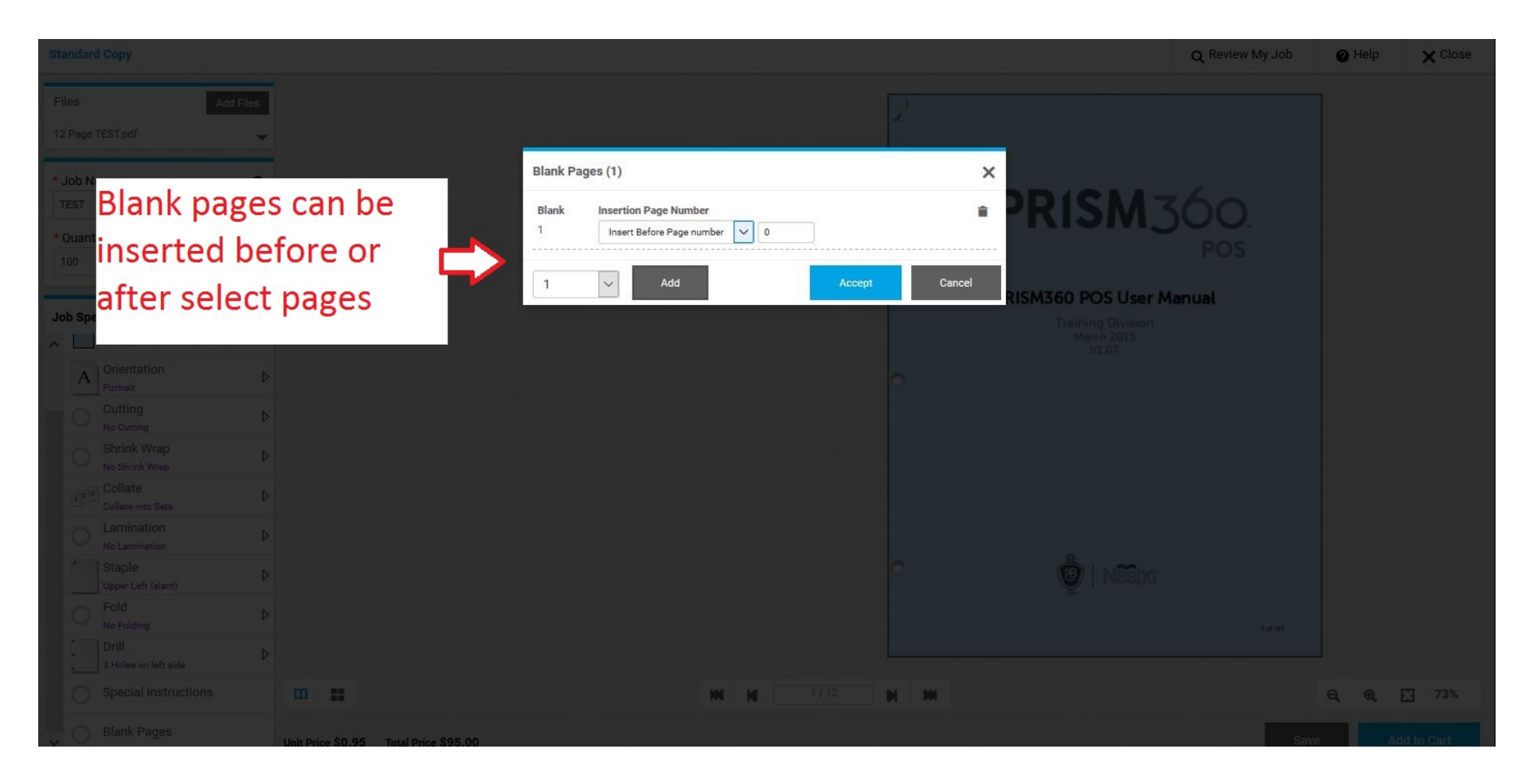

# **Copy Job Ordering: Preview Options**

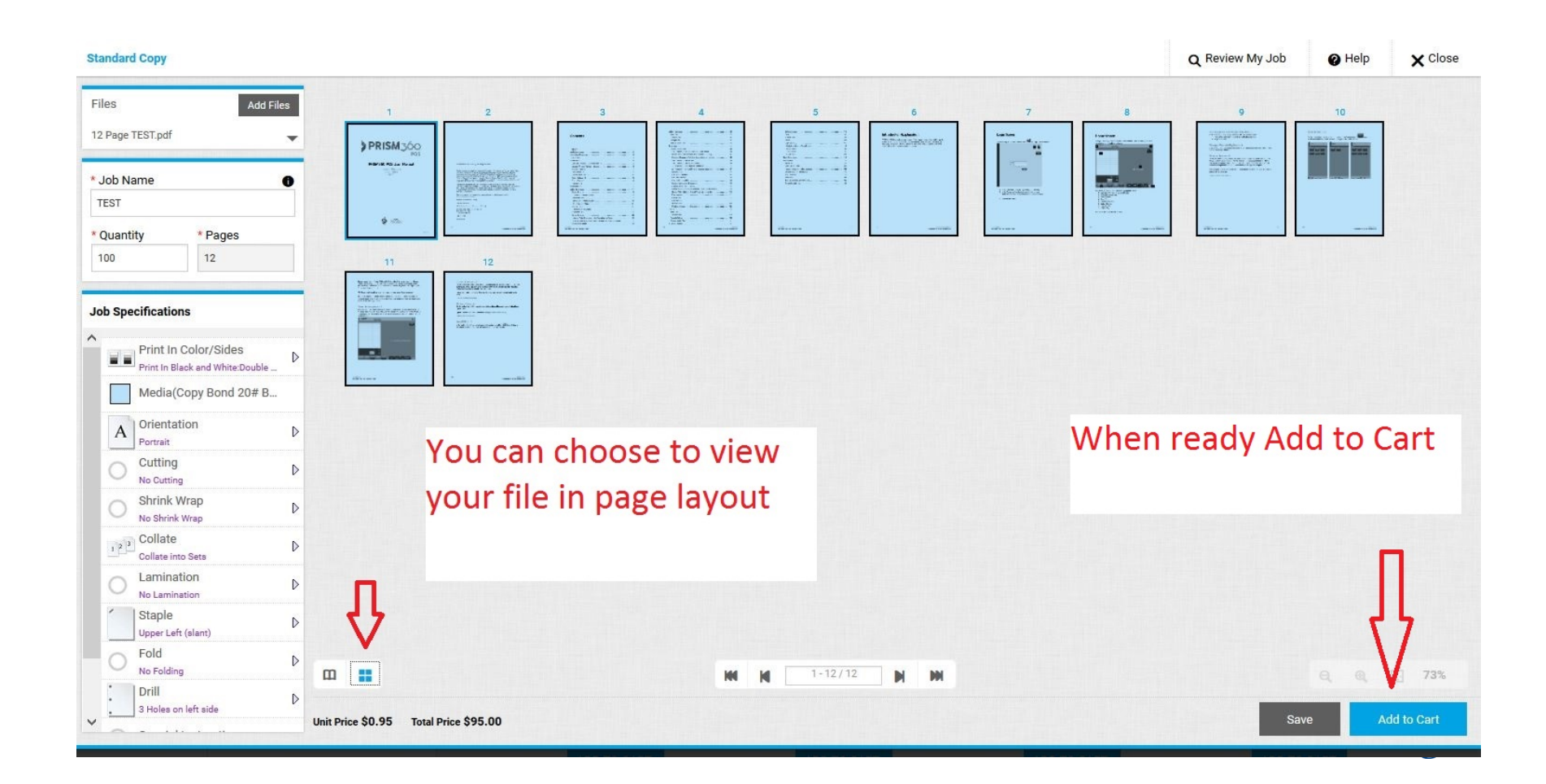

### **Copy Job Ordering: Add to Cart**

|                      |                         |               |   |         |         |                                                    | Q Review My Job                                    | 🕜 Help                    | X Close    |
|----------------------|-------------------------|---------------|---|---------|---------|----------------------------------------------------|----------------------------------------------------|---------------------------|------------|
| Files Add Files      |                         |               |   |         |         |                                                    |                                                    |                           |            |
| 12 Page TEST.pdf 🛛 👻 | PRISM300                |               |   |         |         | - Internet                                         |                                                    | Terra and and a           |            |
| * Job Name           |                         |               |   |         |         |                                                    |                                                    |                           |            |
| * Quantity * Pages   |                         |               |   |         |         |                                                    |                                                    |                           |            |
|                      | 11<br>Teachardine       | 12            |   |         |         |                                                    |                                                    |                           |            |
| Job Specifications   |                         |               |   |         |         |                                                    |                                                    |                           |            |
| Print In Color/Sides |                         |               |   |         | You Mus | st click A                                         | gree to                                            |                           |            |
|                      | - Harrison              |               |   |         | nrocess | vour ord                                           | er                                                 |                           |            |
| A Orientation D      |                         |               |   |         | process | your oru                                           | CI                                                 | = =                       |            |
|                      |                         |               |   |         |         |                                                    |                                                    |                           |            |
|                      |                         |               |   |         |         |                                                    |                                                    |                           |            |
|                      |                         |               |   |         |         |                                                    |                                                    |                           |            |
|                      |                         |               |   |         |         |                                                    |                                                    |                           | 7          |
|                      |                         |               |   |         |         |                                                    |                                                    |                           |            |
|                      | •                       |               | M | 1-12/12 | N M     | I have carefully reviewe<br>responsible for design | ed and approve this job. Th<br>or spelling errors. | ne producer of this job t | ot be held |
| 3 Holes on left side | Unit Price \$0.95 Total | Price \$95.00 |   |         |         |                                                    |                                                    |                           | 🧈 I Agree  |

### **Business Card Ordering**

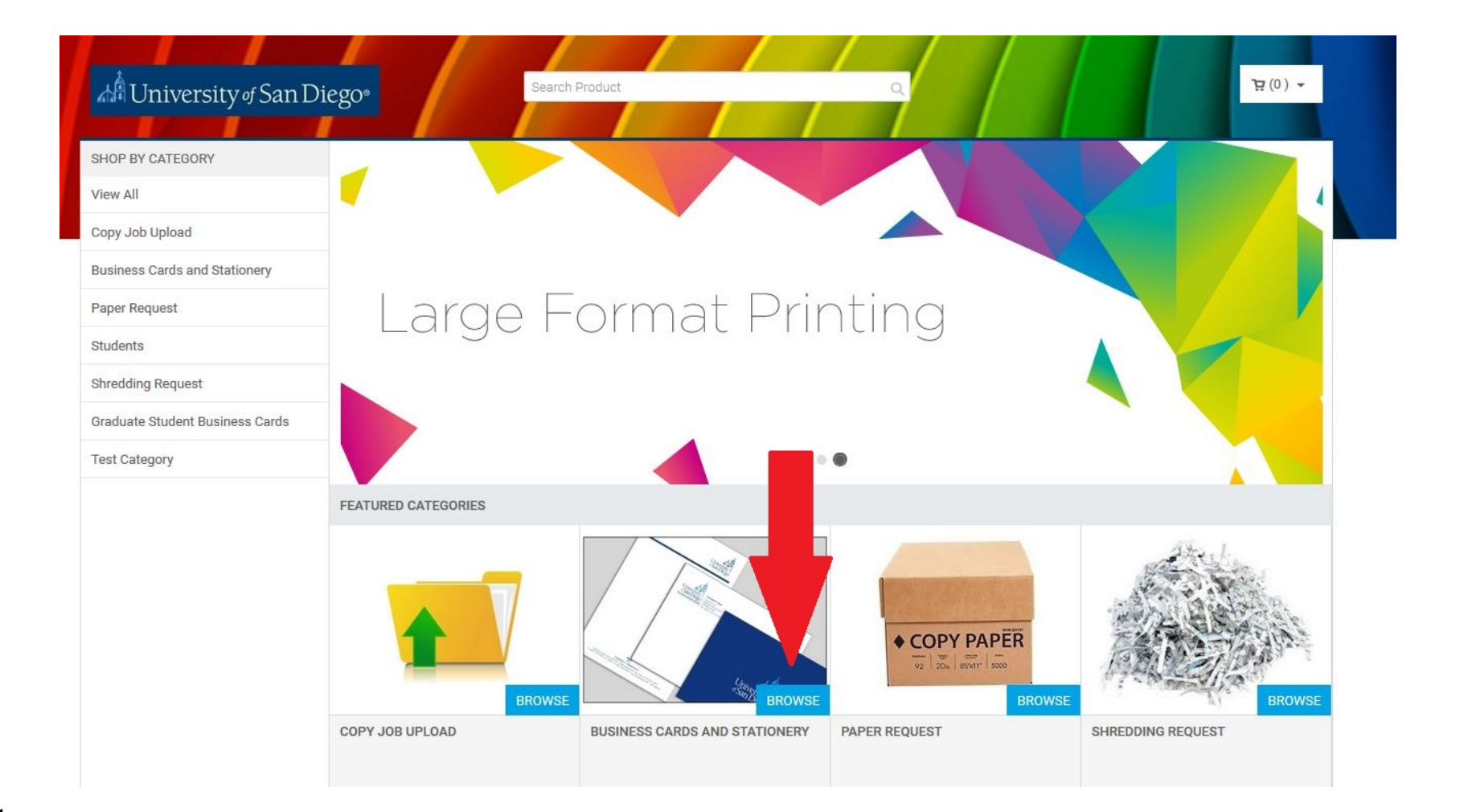

#### **Business Card Ordering: Choose Browse**

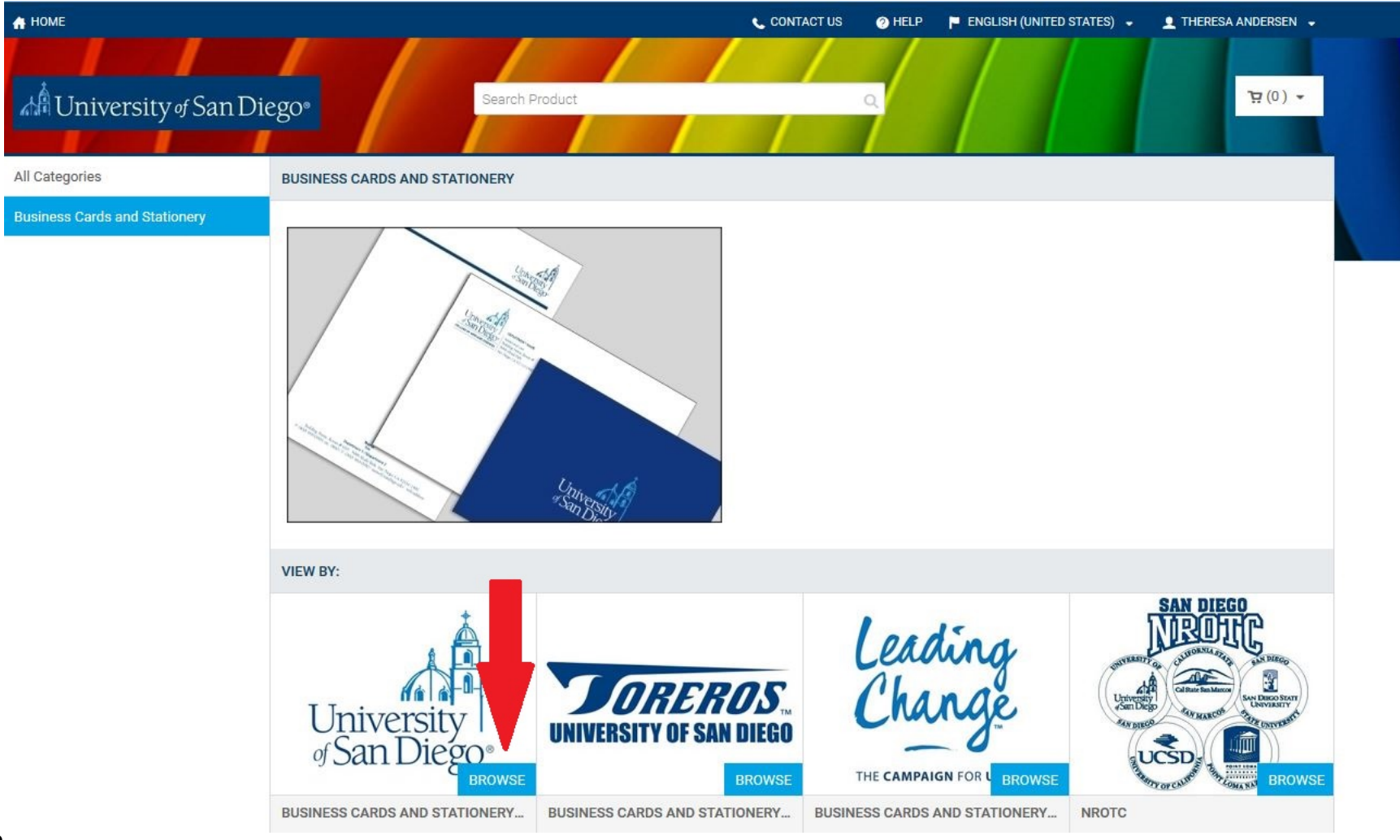

### **Business Card Ordering: Add to Cart**

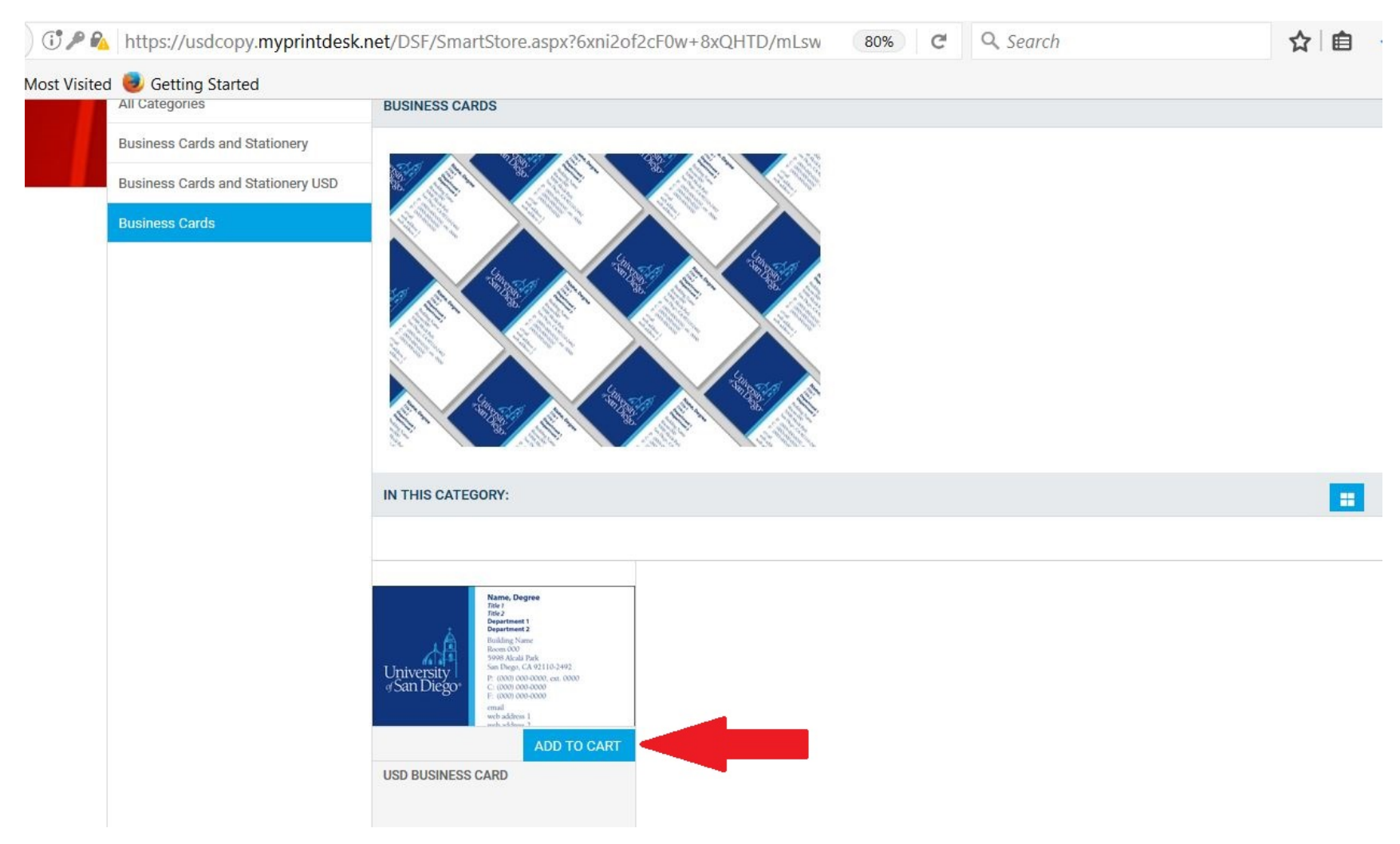

## **Business Card Ordering: Create Order**

#### **Create Order:**

- Enter a Job Name
- Fill in applicable fields (size, paper type, quantity, etc.)
- JSD Business Card = Split Window Q Review My Job Help X Close Personalization Job Name 8 University of San Diego Quantity \* Pages Name Job Specifications Title Special Instructions Title 2 Department 1 Department 2 ~ None Building Drop or Type In Building Name Room Dropdown None or Type In Room Prefix Preview Unit Price \$0.08 Total Price \$39.00
- Update Preview

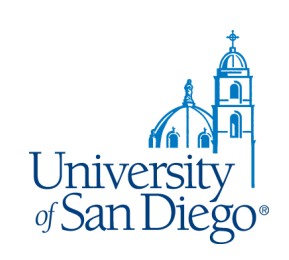

#### **Business Card Ordering: Preview/Make Changes**

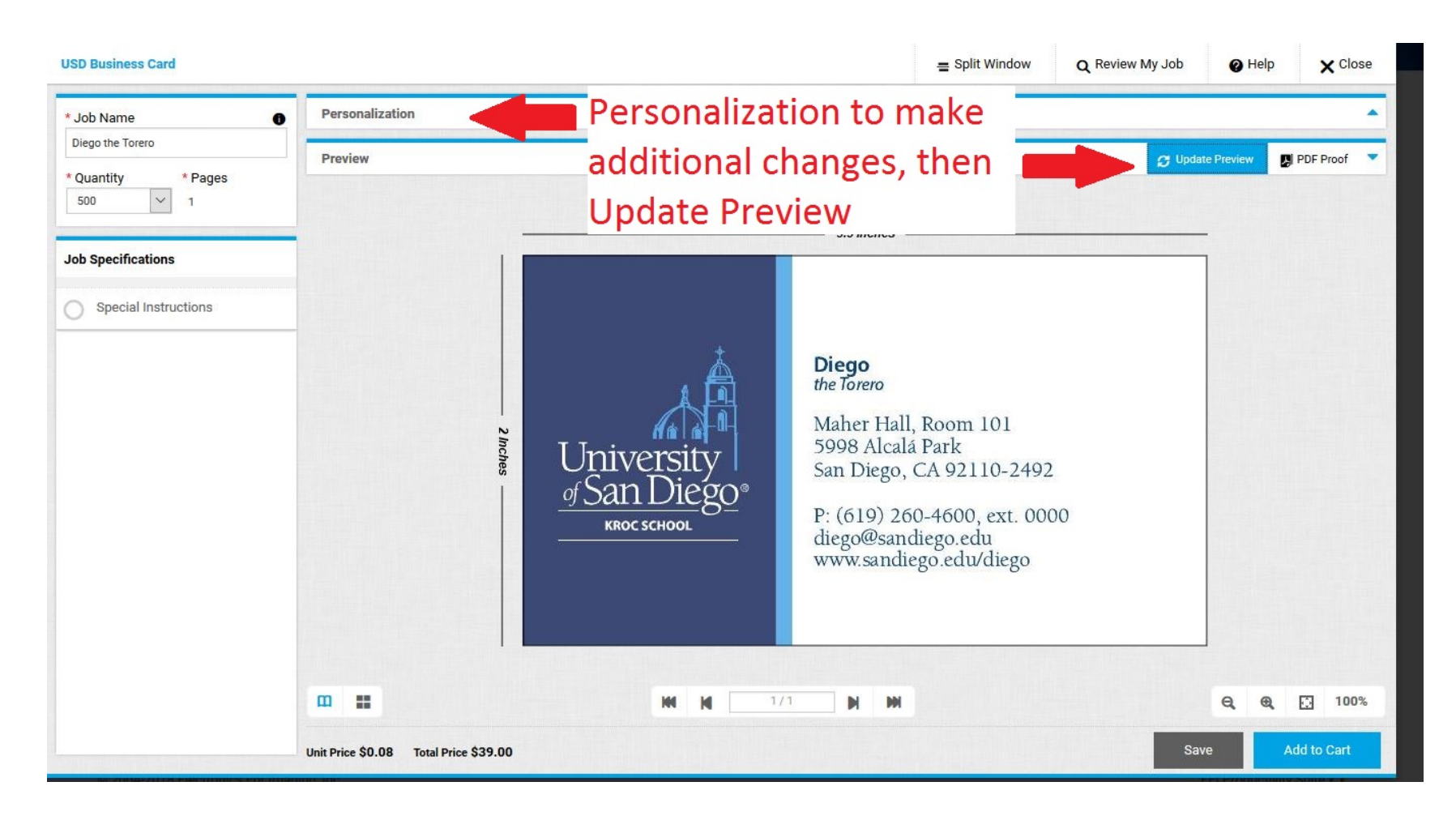

#### **Business Card Ordering: Add to Cart**

|                                          |                                       |         |                                                                                                    | = Split Window                                       | Q Review My Job                                        | 🕑 Help              | X Close          |
|------------------------------------------|---------------------------------------|---------|----------------------------------------------------------------------------------------------------|------------------------------------------------------|--------------------------------------------------------|---------------------|------------------|
| * Job Name 📀                             | Personalization                       |         |                                                                                                    |                                                      |                                                        |                     |                  |
| Diego the Torero                         | Preview                               |         |                                                                                                    |                                                      |                                                        | te Preview          | PDF Proof        |
| 500 × 1                                  |                                       |         |                                                                                                    |                                                      |                                                        |                     |                  |
| Job Specifications                       |                                       |         | — 3.5 Inches —                                                                                                    |                                                      |                                                        |                     |                  |
| <ul> <li>Special Instructions</li> </ul> |                                       |         |                                                                                                    |                                                      |                                                        |                     |                  |
|                                          | 2 Inches                              |         | Diego<br>the Torero<br>Maher Hall, 1<br>5998 Alcala I<br>San Diego, C<br>P: (619) 260<br>diego@sandi<br>www.sandieg | A 9211<br>-4600, ext. 000<br>ego.edu<br>go.edu/diego | st click "I<br>to cart                                 | agree               | e" to            |
|                                          |                                       | M N 171 | ым                                                                                                    | I have carefully review<br>responsible for desig     | wed and approve this job. The<br>n or spelling errors. | producer of this jo | ob with the held |
|                                          | Unit Price \$0.08 Total Price \$39.00 |         |                                                                                                    |                                                      |                                                        |                     | V I Agree        |

#### Checkout

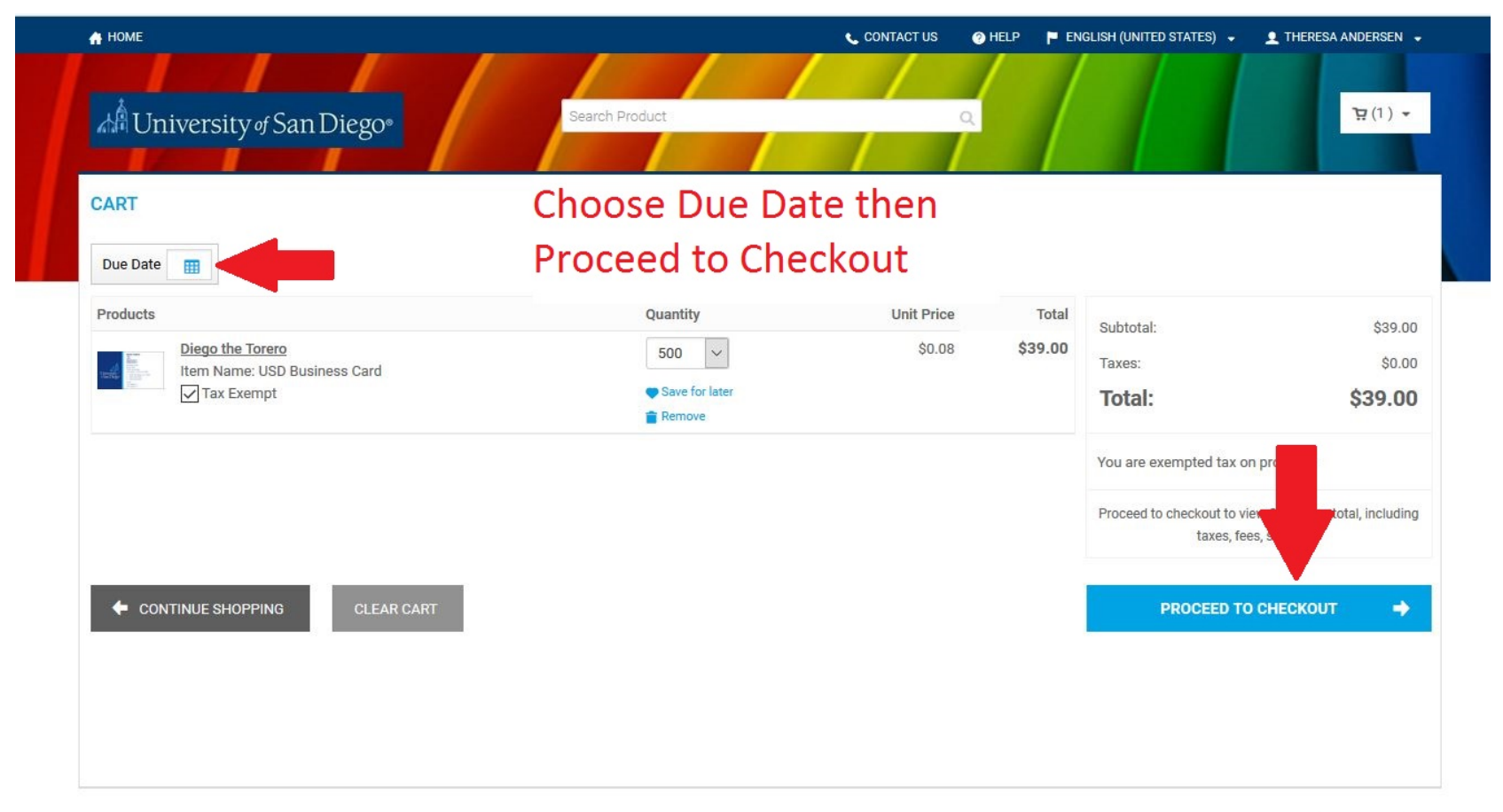

Powered by FEI Digital StoreFront v10.0.101.23139

## **Checkout: Delivery Location**

| //usdcopy. <b>myprintdesk.net</b> /DSF/SmartStore.aspx?6xni2of    | 2cF0w+8xQHTD/mLswUHDzedAeda1Hqp3n | % C Q Search                                                                                                    | ☆ 自 ♣ 合 ♥                   |
|-------------------------------------------------------------------|-----------------------------------|----------------------------------------------------------------------------------------------------|-----------------------------|
| ting Started                                                      |                                   |                                                                                                    |                             |
| ★ HOME University of San Diego*                                   |                                   | CONTACT US HELP 1 TH                                                                                                    | ERESA ANDERSEN 🔸            |
| Select a shipping address & shipping options                      | 2 Payment                         |                                                                                                    | 3<br>Finist                 |
| SHIPMENT 1 Please select a shipment type. Delivery Request        |                                   | Products           TEST           Item Name: Standard Copy           Qty         Unit Price           100         \$0.95 | Total<br>\$95.00            |
| Add from Address Book<br>* First Name:<br>Theresa<br>* Last Name: |                                   | Subtotal:<br>Shipping:<br>Taxes:                                                                                         | \$95.00<br>\$0.00<br>\$0.00 |
| Andersen Address Line 1: Maher Annex                              |                                   | Total:                                                                                                    | \$95.00                     |
| Address Line 2:                                                   |                                   | You are exempted tax on prod                                                                                             | 0015                        |
| Address Line 3:                                                   |                                   |                                                                                                    |                             |
| City:                                                             |                                   |                                                                                                    |                             |
| State/Province/Region:                                            |                                   |                                                                                                    |                             |

## **Checkout: Billing**

|                                       |                               |                |                 | 6      |  |
|---------------------------------------|-------------------------------|----------------|-----------------|--------|--|
|                                       | Checkout Options              |                | ×               |        |  |
|                                       | Please select a payment type. | POETS          | $\checkmark$    |        |  |
|                                       | POETS                         |                |                 |        |  |
|                                       | * POETS P:                    |                |                 |        |  |
|                                       | * POETS O                     |                | Fill in Departn | nental |  |
|                                       | V                             | Λ              |                 |        |  |
|                                       | * POETS E:                    |                | POETS code      |        |  |
|                                       | ~                             |                |                 |        |  |
|                                       | * POETS T:                    |                |                 |        |  |
|                                       |                               |                |                 |        |  |
| e to my Address book                  | * POETS S:                    |                |                 |        |  |
| Cancel                                |                               |                |                 |        |  |
|                                       |                               | Place My Order |                 |        |  |
| nother Recipient 😽                    | Ċ                             |                |                 |        |  |
|                                       |                               |                |                 |        |  |
| CONTINUE SHOPPING                     |                               |                |                 |        |  |
| y EFI Digital StoreFront v10.0.101.22 |                               |                |                 |        |  |

### **Checkout:** Complete the Order

|                    | Checkout Options              | ×              | ĸ |  |
|--------------------|-------------------------------|----------------|---|--|
|                    | Please select a payment type. | POETS V        |   |  |
|                    | POETS<br>* POETS P:           |                |   |  |
|                    | COPY00000 ~                   | Place My Order |   |  |
|                    | * POETS 0:<br>University Copy | Flace My Order |   |  |
|                    | * POETS E:                    |                |   |  |
|                    | Copying/Duplic ~              |                |   |  |
|                    | * POETS T:                    | 11             |   |  |
| ook                | 00                            | ל א            |   |  |
|                    | * POETS S:                    |                |   |  |
|                    | 10000                         | V              |   |  |
| ceed with checkout |                               | Place My Order |   |  |
|                    |                               |                |   |  |
|                    |                               |                |   |  |
|                    |                               |                |   |  |
|                    |                               |                |   |  |

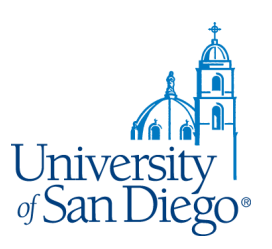

#### **Checkout:** Order Confirmation

| HOME                                                                                                    | 📞 CONTACT US 🕜 HELP 👤 THERESA ANDERSEN 👻                      |
|----------------------------------------------------------------------------------------------------|---------------------------------------------------------------|
| <sup>™</sup> University of San Diego <sup>®</sup>                                                                                                    |                                                               |
| Thipping Payment<br>rder Confirmation Order Confirmation                                                                                                    | 3<br>Finist                                                   |
| of the store pickup, please bring a copy of this order confirmation when you come to pick up your order.       rder Number     Status:       Order Date: 6/22/2018 11:30:01 AM PDT       Odd     User approved       As of 6/22/2018 11:30:02 AM PDT | Products<br>TEST<br>Item Name: Standard Copy                  |
| rder placed by:<br>Theresa Andersen<br>ndersen@sandiego.edu<br>Aaher Annex                                                                                                    | Qty Unit Price Total<br>100 \$0.95 \$95.00<br>Payment Method: |
| 192604890<br>HIPMENT 1                                                                                                    | Accounting Codes POETS P COPY00000                            |
| elivery Request DDRESS heresa Andersen                                                                                                    | POETS 0<br>University Copy<br>POETS E<br>Copying/Duplicating  |
| laher Annex<br>192604890 andersen@sandiego.edu                                                                                                    | POETS T<br>00                                                 |

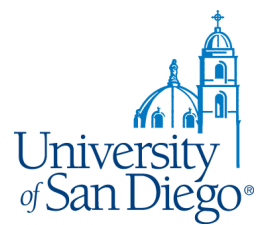

#### Order History

| EXPOSICIONAL STATUS                                                                    | Order<br>Show status<br>All             | History<br>User approve<br>TEST<br>Printed<br>Kevin Guerrie | Sort by<br>Order Date                                        |                                                                                 | Search by Order                                                                             | D                                                                                                    | 면(0) •                                                                                                    |                                                                                                    |
|----------------------------------------------------------------------------------------|-----------------------------------------|-------------------------------------------------------------|--------------------------------------------------------------|---------------------------------------------------------------------------------|---------------------------------------------------------------------------------------------|----------------------------------------------------------------------------------------------------|----------------------------------------------------------------------------------------------------|----------------------------------------------------------------------------------------------------|
| & STATUS                                                                               | Show status<br>All                      | User approve<br>TEST<br>Printed<br>Kevin Guerrie            | Sort by<br>Order Date<br>ad                                  | Y                                                                               | Search by Order                                                                             | ID                                                                                                   | Q                                                                                                    |                                                                                                    |
| 22/2018 11:30:01 AM<br>25/2018 8:00:00 AM<br>10/2018 8:32:34 AM<br>15/2018 8:00:00 AM  | Show status<br>All                      | User approve<br>TEST<br>Printed<br>Kevin Guerrie            | Sort by<br>Order Date                                        | ~                                                                               | Search by Order                                                                             | ID                                                                                                   | Q                                                                                                    |                                                                                                    |
| 22/2018 11:30:01 AM<br>25/2018 8:00:00 AM<br>10/2018 6:32:34 AM<br>16/2018 8:00:00 AM  | All                                     | User approve<br>TEST<br>Printed<br>Kevin Guerrie            | ed order Date                                                | ~                                                                               | Search by Order                                                                             | ID                                                                                                   | Q                                                                                                    |                                                                                                    |
| 22/2018 11:30:01 AM<br>25/2018 8:00:00 AM<br>10/2018 8:32:34 AM<br>16/2018 8:32:34 AM  |                                         | User approve<br>TEST<br>Printed<br>Kevin Guerrie            | ed                                                           |                                                                                 |                                                                                             |                                                                                                    |                                                                                                    |                                                                                                    |
| 122/2018 11:30:01 AM<br>25/2018 8:00:00 AM<br>10/2018 8:32:34 AM<br>16/2018 8:30:00 AM |                                         | TEST<br>Printed<br>Kevin Guerrie                            | ari                                                          |                                                                                 |                                                                                             |                                                                                                    |                                                                                                    |                                                                                                    |
| 20/2018 8:32:34 AM<br>?6/2018 8:00:00 AM                                               |                                         | <b>Printed</b><br>Kevin Guerrie                             | ari                                                          |                                                                                 |                                                                                             |                                                                                                    |                                                                                                    |                                                                                                    |
| 20/2018 8:32:34 AM<br>26/2018 8:00:00 AM                                               |                                         | Printed<br>Kevin Guerrie                                    | əri                                                          |                                                                                 |                                                                                             |                                                                                                    |                                                                                                    |                                                                                                    |
|                                                                                        |                                         |                                                             |                                                              |                                                                                 |                                                                                             |                                                                                                    |                                                                                                    |                                                                                                    |
| 22/2018 9:37:00 AM<br>23/2018 10:00:00 AM                                              |                                         | In production<br>Refresh with                               | n<br>TAbs (Description Fo                                    | ooter:Custom Boo                                                                | ok)                                                                                         |                                                                                                    |                                                                                                    |                                                                                                    |
| 18/2018 8:22:31 AM<br>'18/2018 11:30:00 AM                                             |                                         | User approve<br>test                                        | ed                                                           |                                                                                 |                                                                                             |                                                                                                    |                                                                                                    |                                                                                                    |
|                                                                                        |                                         |                                                             | Total Records: 4                                             | 10 Per Page                                                                     | ✓ Page 1                                                                                    | 🖨 Of 1                                                                                               |                                                                                                    |                                                                                                    |
| 18                                                                                     | //2018 8:22:31 AM<br>//2018 11:30:00 AM | //2018 8:22:31 AM<br>//2018 11:30:00 AM                     | User approve<br>//2018 8:22:31 AM test<br>//2018 11:30:00 AM | User approved<br>V2018 8:22:31 AM test<br>V2018 11:30:00 AM<br>Total Records: 4 | User approved<br>V2018 8:22:31 AM test<br>V2018 11:30:00 AM<br>Total Records: 4 10 Per Page | User approved<br>V2018 8:22:31 AM test<br>V2018 11:30:00 AM<br>Total Records: 4 10 Per Page V Page 1 | User approved<br>V2018 8:22:31 AM test<br>V2018 11:30:00 AM<br>Total Records: 4 10 Per Page Page 1 0 Of 1 | User approved<br>V2018 8:22:31 AM test<br>V2018 11:30:00 AM<br>Total Records: 4 10 Per Page Page 1 0 0f 1 0 0 |

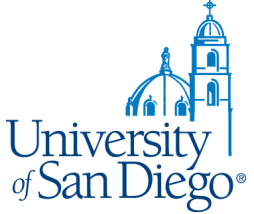

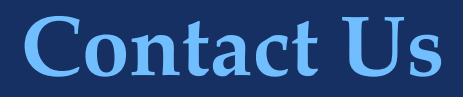

**Questions?** We will walk you through the process of ordering via our new digital storefront.

Please Call: (619) 260-4890 or ext. 4890 on campus

Thank you!

sandiego.edu/copy

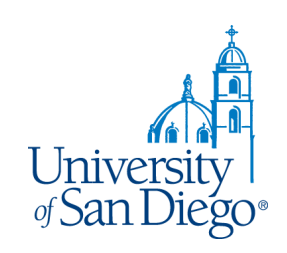